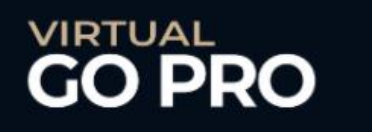

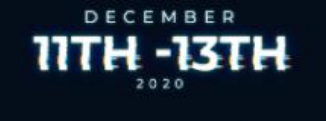

GET YOUR TICKET

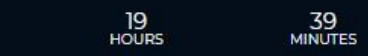

56 DAYS 14 SECONDS

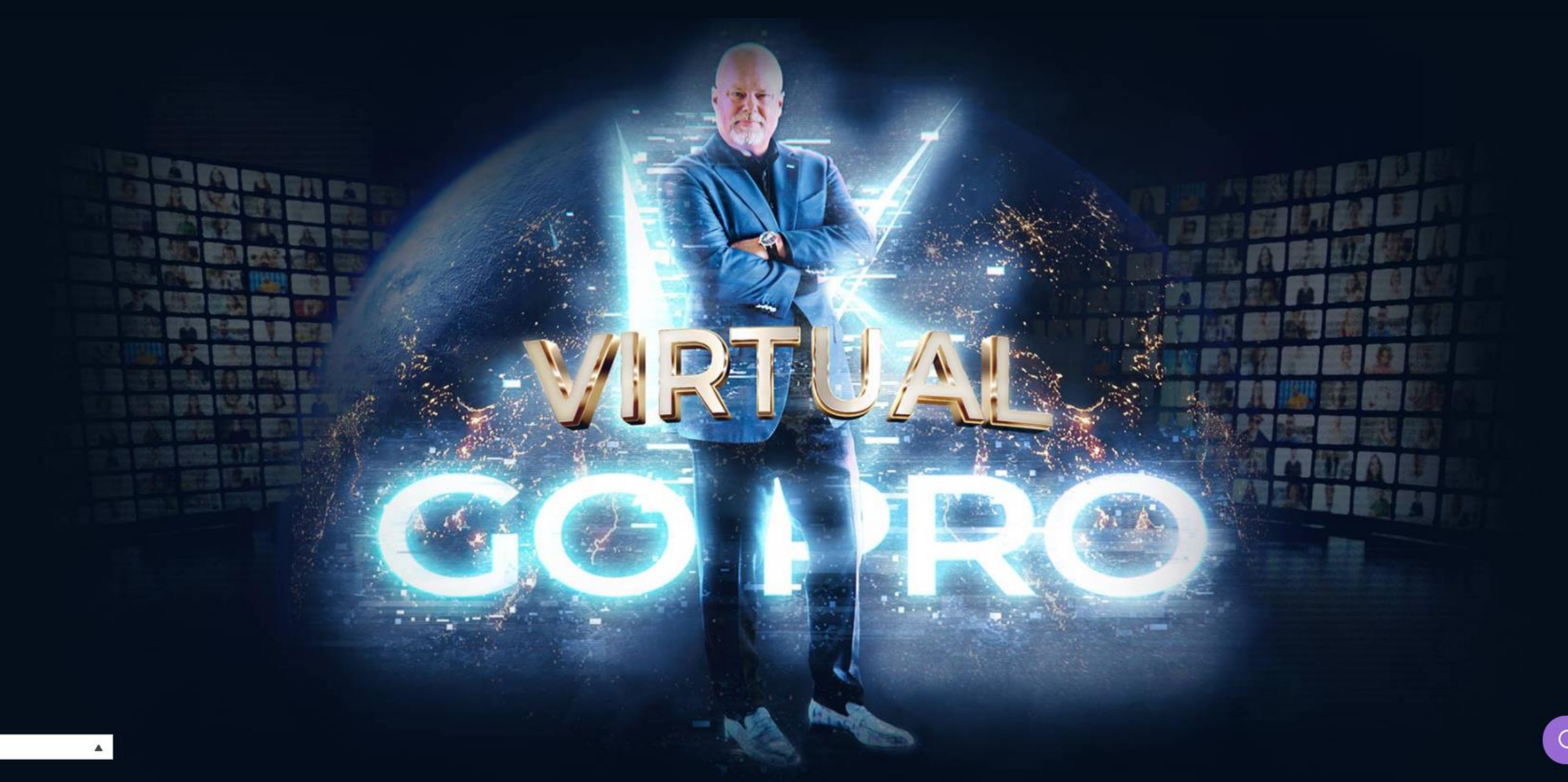

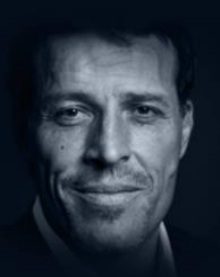

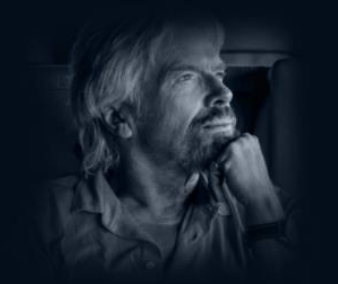

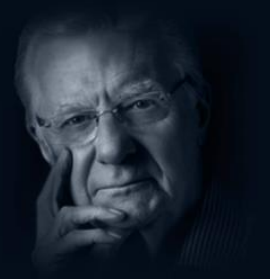

TONY ROBBINS

SIR RICHARD BRANSON

BOB PROCTOR

# VIRTUAL GO PRO

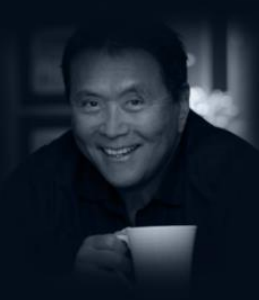

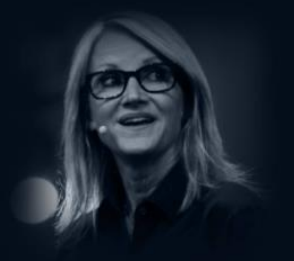

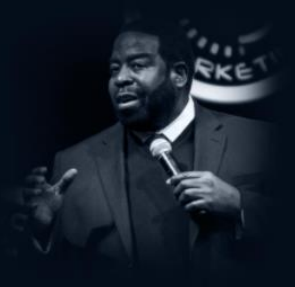

ROBERT KIYOSAKI

MEL ROBBINS

LES BROWN

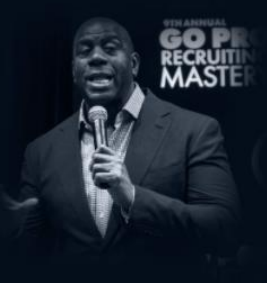

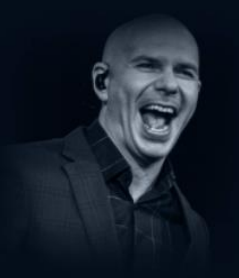

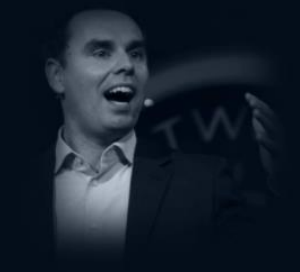

MAGIC JOHNSON

PITBULL

**BRENDON BURCHARD** 

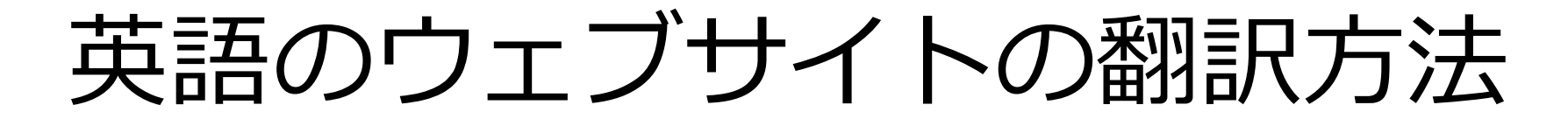

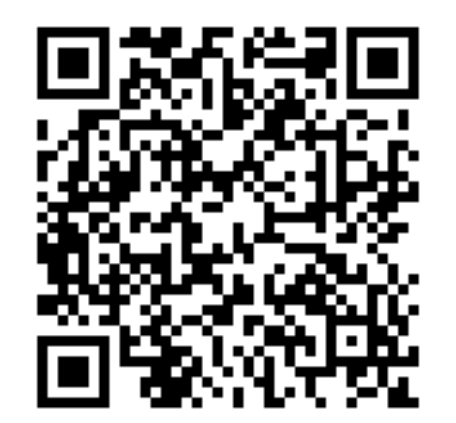

https://www.virtualgopro.com/newagejapan

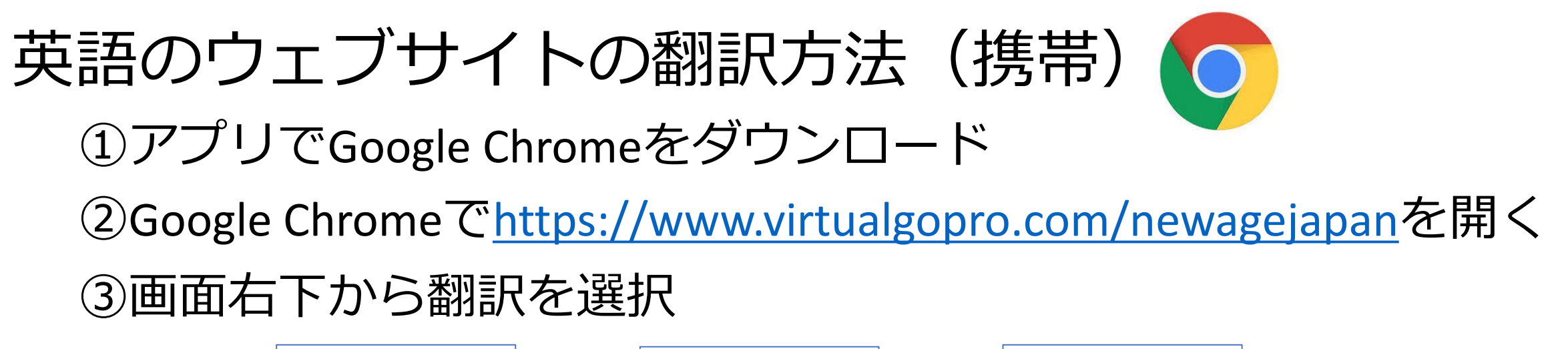

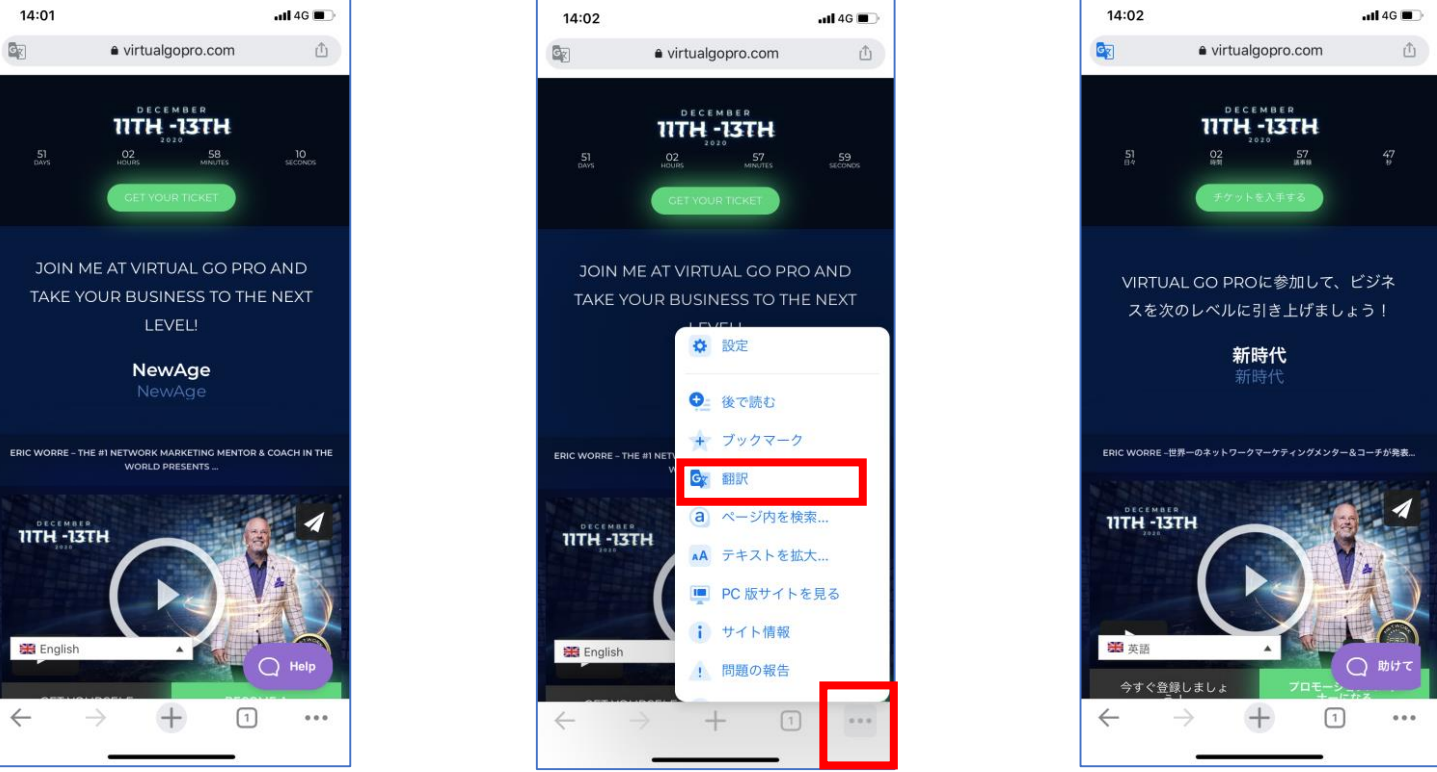

翻訳アプリ&翻訳機能は自動翻訳のため正確な和訳が表示されないこともあります。 あくまでもページを読み進める補助としてご利用ください。

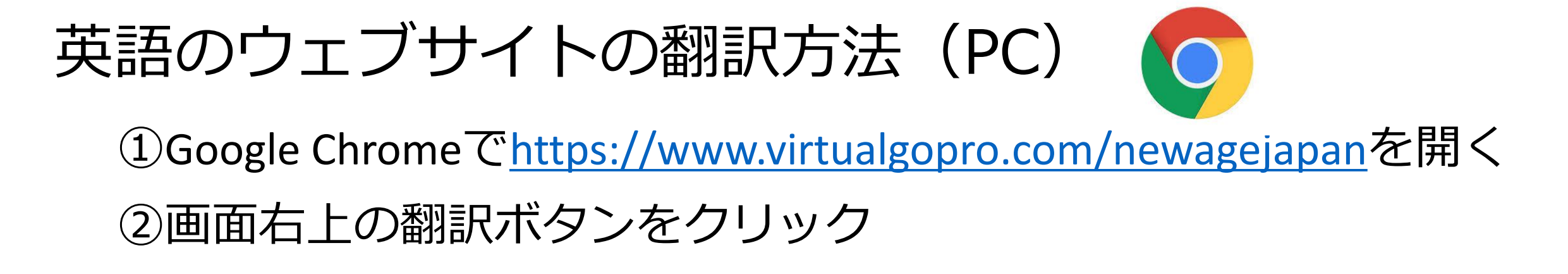

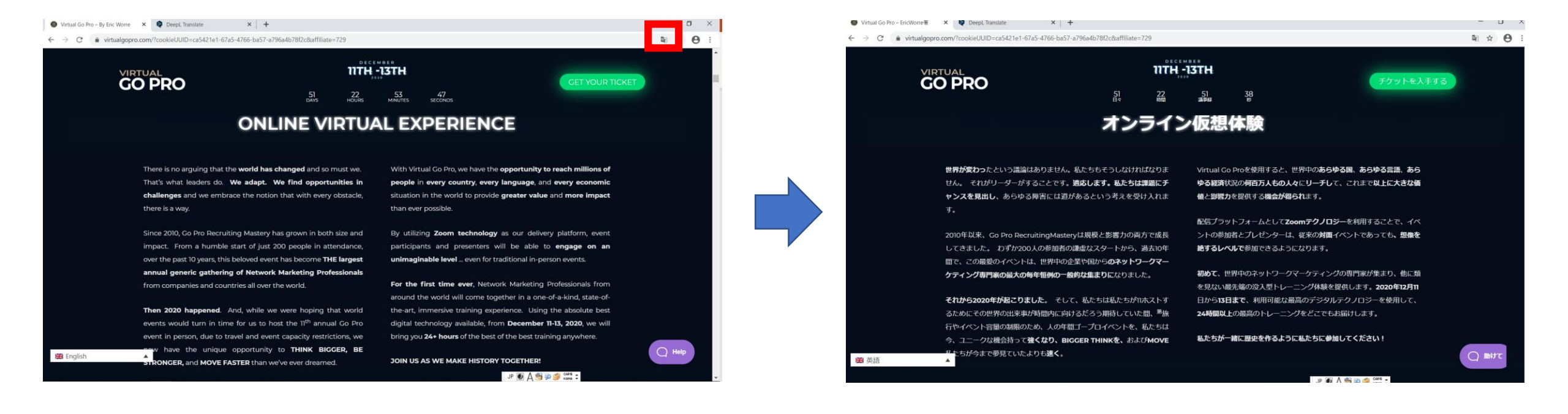

翻訳アプリ&翻訳機能は自動翻訳のため正確な和訳が表示されないこともあります。 あくまでもページを読み進める補助としてご利用ください。

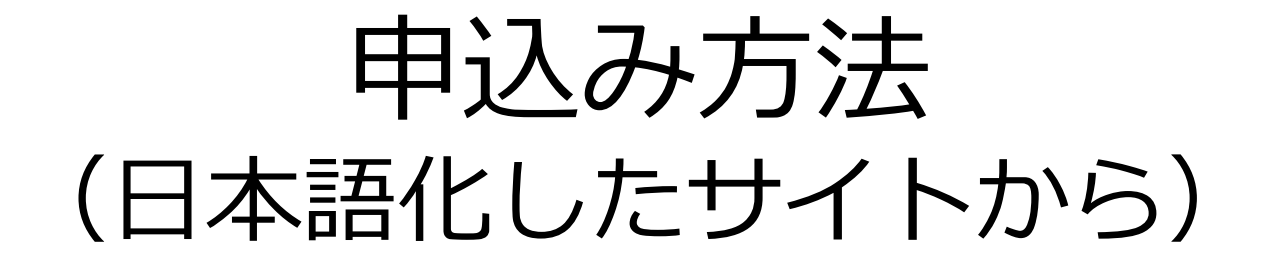

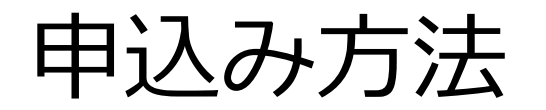

### ①画面右上の 「チケットを入手する」をクリック

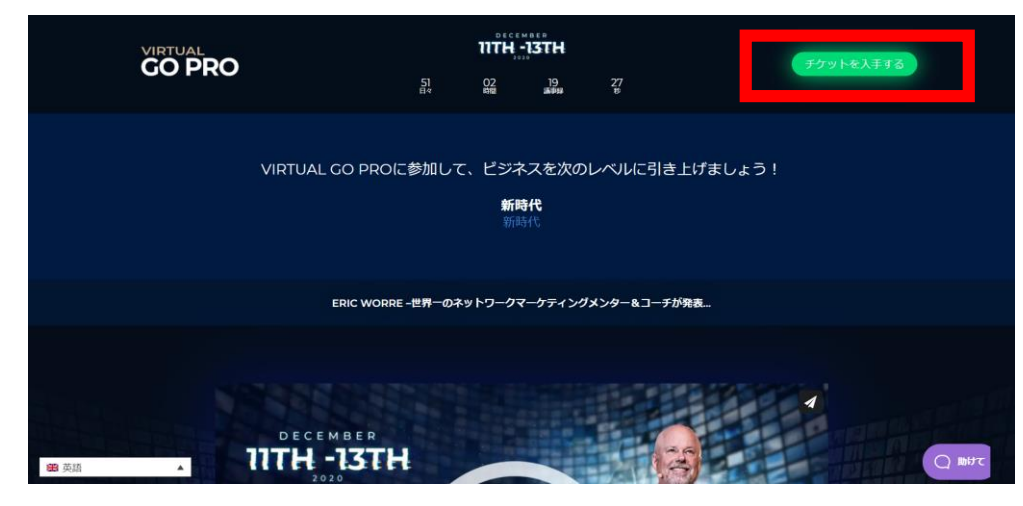

### ②画面中央の 「チケットを入手」をクリック

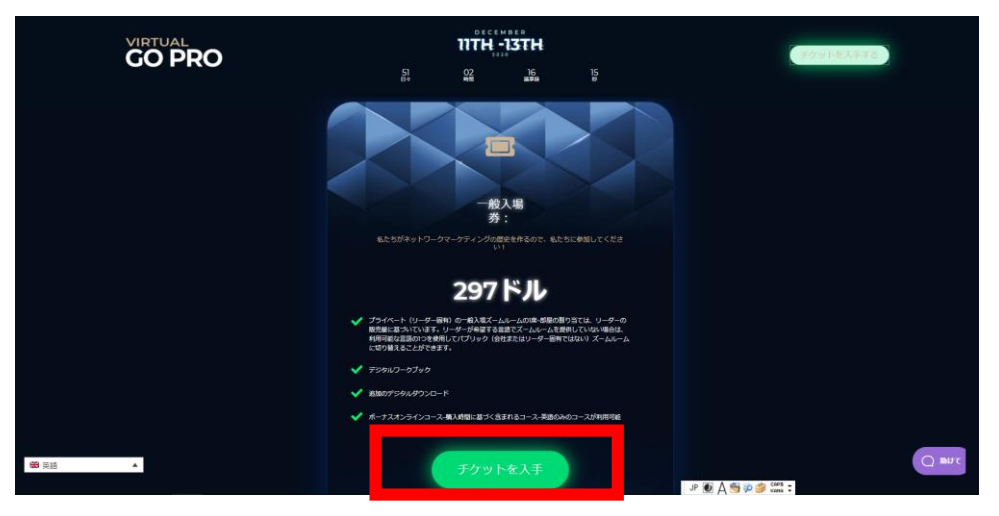

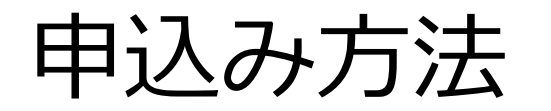

英語

### ③必要事項を入力 最後の言語は「その他」を選択 その後ステップ2へ進む

#### VIRTUAL GOPRO一般入場 一般入場券には以下が含まれます: 連絡先情報| ステップ1 ✓ 1パブリック(非会社/リーダー固有)またはプライベート ファーストネーム\* (リーダーのリンクから購入する場合はリーダー/会社固 苗字 \* 有)の一般入場ズームルームのいずれかの座席。英語に加え て、言語固有の部屋は他の言語でも利用できます(言語オプ Eメール\* ションについては、連絡先情報セクションのプルダウンメニ ユーを参照してください)。別の言語が必要な場合は、VIP ご希望の言語を選択してください\* コンシェルジュ (vip@networkmarketingpro.com) までご連 絡ください。 スペイン語 デジタルワークブック ドイツ人 追加のデジタルダウンロード ロシア フランス語 ✓ ボーナスオンラインコース−購入時間に基づく含まれるコー アラビア語 ス-英語のみのコースが利用可能 イタリア語 お客様から...

### ④追加情報を入力し「日本」を選択 (このページは国のみ日本語!?)

### VIRTUAL GO PRO GENERAL ADMISSION

| 1 BILLING INFORMATION            | G        |
|----------------------------------|----------|
| Akihito                          |          |
| Sanga                            |          |
| Akihito_Senga@jp.morinda.com     |          |
| Street Address                   |          |
| Street Address Line 2 (optional) |          |
| City                             |          |
| State                            |          |
| Zip/Postal Code                  |          |
| 日本                               | <b>v</b> |
| Phone                            |          |

#### ENERAL ADMISSION TICKET NCLUDES:

1 Seat in either a Public (noncompany/leader specific) or Private (leader/company specific if you are purchasing through your leader's link) General Admission Zoom Room. In addition to English, language-specific rooms are also available in other languages (see the pull down menu in the Contact Information section for language options). If you need a different language, please contact our VIP Concierge at vip@networkmarketingpro.com 🧹 Digital Workbook

🧹 Additional Digital Downloads

Bonus Online Course(s) – Included Courses based on time of purchase - English- only Courses available\*\*

東京都新宿区西新宿3-2-2 モリンダビル2 F 3-2-2 Morinda Bld.2F, Nishishinjuku , Shinjuku Ku, Tokyo, Japan

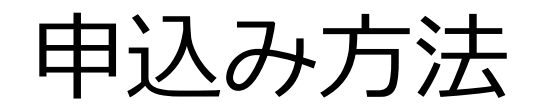

### ⑤クレジット情報などを入力 同意欄にチェックをして 支払い方法を選択

| ORD  | ER SUMMARY                                     |                      |
|------|------------------------------------------------|----------------------|
| 2020 | Virtual Go Pro - General Admission             | 1 <b>♦</b><br>Update |
| 小言十  |                                                | \$297.00             |
|      | Due Today                                      | 297                  |
|      | All payments are secured by 256-bit encryption |                      |
|      | I agree to the terms and conditions            |                      |
|      | Complete my purchase!                          |                      |
|      | OR                                             |                      |
|      | Checkout with <b>PayPal</b>                    |                      |

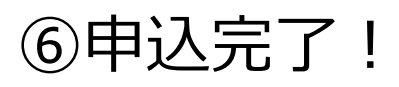

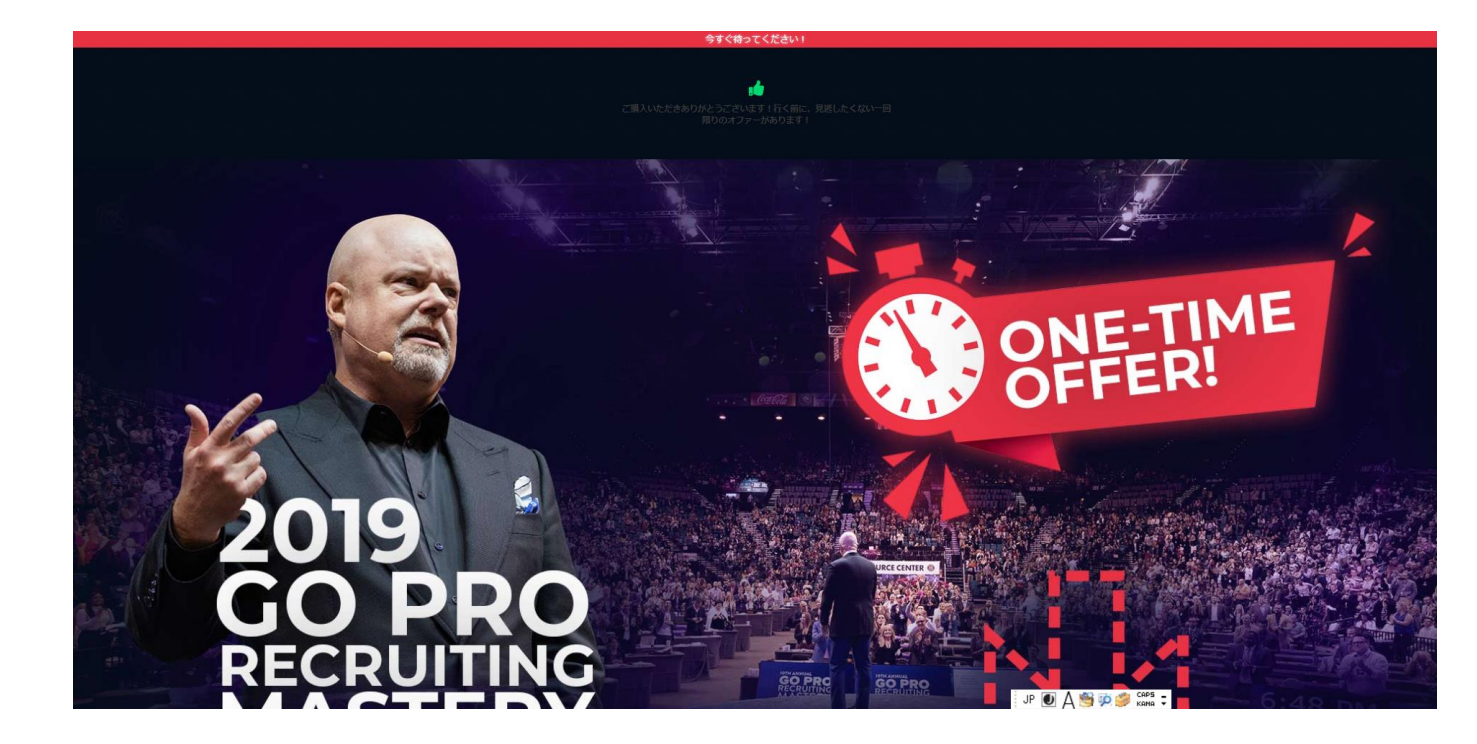

# 申込み方法 ⑦申込完了のメールが届く。 当日届いたパスワードを使用してイベントに参加する

Dear Akihito Sanga,

We have set up an account for you on Network Marketing Pro Learning Center so you can download your digital products.

username: password:

To login to the site, just follow the link below: Login

-- Network Marketing Pro Learning Center

Thank you, Network Marketing Pro, Inc. 800 E. First ST. N, Ste 310 Wichita, KS 67202

Update notification settings

※複数枚の購入とアップグレードについては別の入力が必要となる可能性があります

申込みをアップグレードした場合

🗧 🔶 C 🔰 goproworldtour.com/virtual-go-pro/vip/thank-you/?inf\_field\_PostalCode=160-0023&inf\_field\_FirstName=Akihito&inf\_field\_Country=Japan&inf\_field\_StreetAddress1=3-2-2+Morinda+Bld.2F%2C+Nish... 😨 🖈 🙁

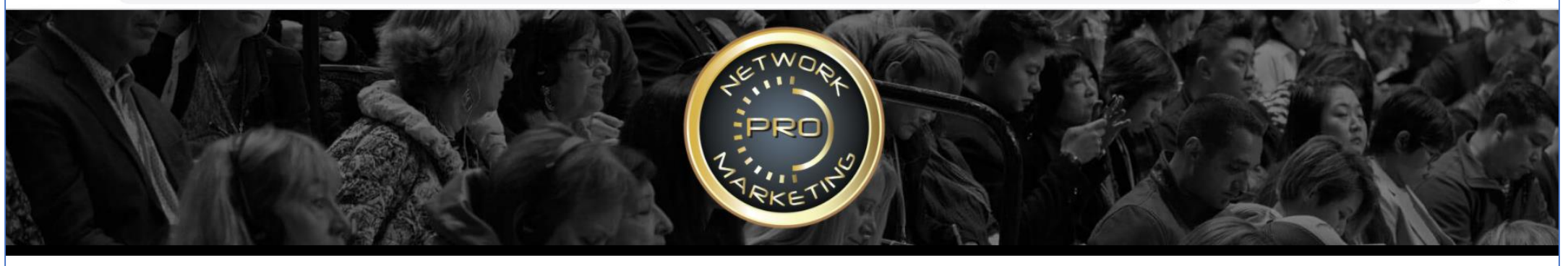

Virtual Go Proのチケットをご注文いただき、ありがとうございます。

ネットワークマーケティングプロラーニングセンターへのアクセス資格情報が記載されたメールがカジャビから届きます。ここからボーナスコースにアクセスできます。

ラーニングセンターの資格情報を既にお持ちの場合は、新しいコースが追加されたときにメールが届きます。

ご不明な点がございましたら、support @ networkmarketingpro.comまでお問い合わせください。

Copyright©2020Network MarketingPro。全著作権所有。 support@networkmarketingpro.com

利用規約 | プライバシーポリシー| 収益の免責事項

## 申込みをアップグレードした場合 アップグレード用のメールが届く。 ここから再度アップグレードの登録が必要

### Hello Akihito,

You now have a ticket to the biggest event in the Network Marketing Profession – 2020 Virtual Go Pro!

We are excited to see you December 11-13.

Please take a moment to register your ticket. You can edit your name, company name, preferred language and other details to ensure that your attendance at the virtual event goes smoothly.

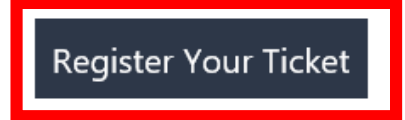

See you there! Eric Worre

If you're having trouble clicking the button, copy and paste the URL below into your web browser:

https://virtualgopro.live/orders/m5BQ8aS5zvAiBTQFBE7dxl2gqLjZ0ya3/register for tickets

申込みをアップグレードした場合

### サイトから必要事項の入力

| Registe                                                                                                    | er Your Virtual Go Pro Ticket |                              |                |  |
|----------------------------------------------------------------------------------------------------|-------------------------------|------------------------------|----------------|--|
|                                                                                                    |                               |                              |                |  |
|                                                                                                    | First Name                    |                              |                |  |
|                                                                                                    | Last Name                     |                              |                |  |
|                                                                                                    |                               |                              |                |  |
| Pt                                                                                                    | one Number (with country      |                              |                |  |
| and and a second second second second second second second second second second second second second second se  | code)                         |                              |                |  |
|                                                                                                    | Preferred language            | english (Public Room)        |                |  |
|                                                                                                    |                               |                              |                |  |
| Ne                                                                                                    | twork Marketing Company       |                              |                |  |
| provide the second second second second second second second second second second second second second second s | E-Mail Address                | Akihito_Senga@jp.morinda.com |                |  |
|                                                                                                    |                               |                              | and the second |  |
| tor and an the                                                                                                  | Password                      |                              | and the        |  |
|                                                                                                    |                               |                              |                |  |
|                                                                                                    | Confirm Password              |                              |                |  |
|                                                                                                    |                               |                              |                |  |
|                                                                                                    |                               | Register                     |                |  |

申込みをアップグレードした場合

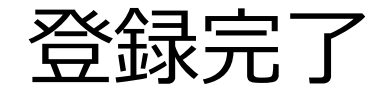

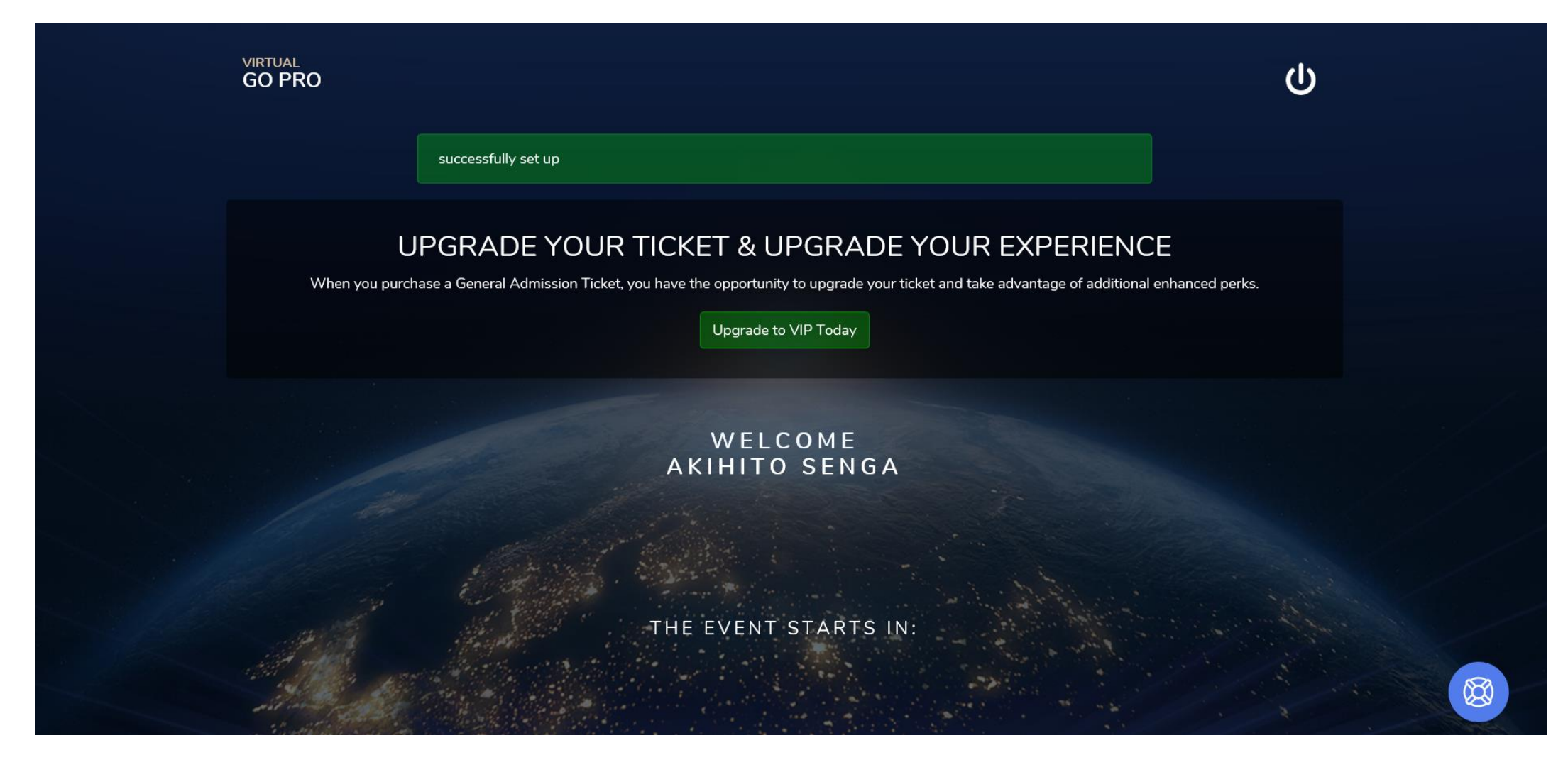